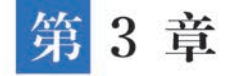

# 企业应用整体介绍

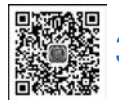

# 3.1 功能架构

视频讲解

通过前面两章的介绍,低代码开发者已经掌握了平台的基础使用方法。从本章开始将会 围绕中小微企业经营过程中的人力资源、运营、财务以及管理4个领域开发一整套企业应用, 每个领域都会包含若干个子应用,每个子应用中也会包含若干功能。在后续的章节中,对每个 应用都会首先介绍每个功能的搭建方法,再一步步地介绍该应用的功能。在介绍搭建方法的 过程中,为了避免篇幅过于冗长,重复性的操作或者代码将不再赘述,因此需要读者熟练掌握 第1章和第2章的相关内容。

企业应用共包含"员工管理""企业招聘""假期管理""外勤管理""项目管理""行政服务" "合同管理""费用管理""采购管理""固定资产管理""薪酬管理""领导驾驶舱"12个子应用。 这些应用的功能介绍如表 3-1 所示。

| 应用   | 面向岗位       | 说明                                                                          |
|------|------------|-----------------------------------------------------------------------------|
| 员工管理 | 人事岗位       | 员工档案的管理,包括员工基本信息、劳动合同、资质证书、奖惩记录、培训记录等,也包括员工的转正、调动以及离职管理                     |
| 企业招聘 | 招聘岗位       | 企业人才库的建设以及招聘的全流程管理,主要包括简历库、招聘需求发<br>布、面试记录跟踪以及录用申请                          |
| 假期管理 | 全体企业<br>员工 | 企业员工的各类假期管理,管理的假期类型包括年休假、调休假、事假、病<br>假等,并根据不同类型的假期提供不同的请销假管理流程              |
| 外勤管理 | 全体企业<br>员工 | 针对企业员工需要外出的情况,对市内出差、市外出差提供管理,并能够<br>与费用报销实现数据互通                             |
| 项目管理 | 交付岗位       | 基于 PMP 项目管理理论,对项目的全生命周期进行管理,包括立项/结项、工时、需求、变更、风险、问题、进度、任务、报告、采购、售后、组织过程资产管理等 |
| 行政服务 | 行政岗位       | 全面支撑企业行政岗位的日常工作,包括办公用品管理、证明开具、公章<br>管理、公车管理等                                |
| 合同管理 | 合同管理员      | 企业各类合同的管理,包括合同审批、合同归档以及合同的执行进度跟踪                                            |
| 费用管理 | 财务岗位       | 服务企业的会计和出纳岗位,企业资金的收支管控,包括费用报销、借款<br>单、还款单、付款单、收款单等                          |
| 采购管理 | 采购岗位       | 规范企业的采购流程,包括采购申请、询价、采购合同审批、采购订单执<br>行、付款计划管理、接收入库以及付款                       |

#### 表 3-1 企业应用功能全景

第3章 企业应用整体介绍

续表

| 应用            | 面向岗位        | 说明                                                     |
|---------------|-------------|--------------------------------------------------------|
| 固 定 资 产<br>管理 | 固定资产管<br>理员 | 对企业的每个固定资产进行全生命周期的管理,包括资产入库登记、借用/归还、维修、定期保养检修、出售、报废及盘点 |
| 薪酬管理          | 财务岗位        | 管理企业员工的薪酬发放以及发放通知                                      |
| 领导驾驶舱         | 企业管理者       | 通过数据报表以及大屏等形式,为企业中高层管理者治理企业提供数据<br>支撑和依据               |

## 3.2 应用门户

当用户打开应用时,需要给用户提供一个门户导航页,在门户导航页中可以提供常用功能 视频; 的快捷导航、快速处理本人的任务并展示企业的重要通知等信息。

基于宜搭平台开发的企业应用门户的主要包括如图 3-1 所示的功能区域:

(1) 首页 Banner。首页 Banner 可以用于企业形象宣传,展示企业名称、Logo、企业发展 愿景等信息。

(2)任务统计栏。在任务统计栏中,登录用户可以快捷查看并访问本人相关的流程,包括 待处理的流程、本人创建的流程、抄送给本人的流程等。

(3)功能导航区。在功能导航区中提供了功能快捷访问入口,用户单击各个功能后,可以 跳转到对应的功能页面。根据功能的层级划分主要包括4级,分别为应用大类→应用→功能 模块→功能。

| ۲                                                    | 企业应用实战                                  | 首页Banne                       | er           |                            |                                                      |
|------------------------------------------------------|-----------------------------------------|-------------------------------|--------------|----------------------------|------------------------------------------------------|
| 9<br>0                                               | ü                                       | 1848的<br>402 任务统计             | 栏            | ылын<br>16                 |                                                      |
| 如此大量 一 一 一 八 天 一 二 一 一 一 一 一 一 一 一 一 一 一 一 一 一 一 一 一 | 外出管理 解翻管理 应用<br>劳动合同                    | 工作明动                          | 资质证书         | 業毎记录                       | 推測记录                                                 |
| ()<br>管理 负工档案                                        | (1) (1) (1) (1) (1) (1) (1) (1) (1) (1) | <b>11</b><br>112+11 X22112+11 | 東京連考<br>王力台を | <b>1</b><br>45287010 45287 | <b>1</b><br>1000 - 1000 - 1000<br>1000 - 1000 - 1000 |
| #R+3                                                 | AINE                                    |                               | -73 HD       |                            |                                                      |

图 3-1 企业应用门户

企业应用门户的开发可以按照如下步骤进行:

(1) 创建门户。新建一个自定义页面,单击"首页工作台",可以根据企业需要选择合适的 模板。

(2) 搭建门户页面。门户页面的每个区域均是使用常用的组件搭建的,例如,首页 Banner 使用的是分组组件,其中又嵌套了图片组件以及文本组件;任务统计栏是由 3 个分组组件构成;在功能导航区中,"应用大类"由分组组件构成,在分组组件中通过选项卡组件展示"应 用",在每个选项卡内部又嵌套多个分组组件用于展示"功能模块",每个分组组件中使用链接 块组件展示"功能"。 低代码:企业应用实战

(3)设置页面跳转。链接块组件可以支持用户单击后实现页面跳转的功能。如图 3-2 所示,选中链接块组件,设置"链接类型"为"内部页面",并在"选择页面"中选择需要跳转的页面。 打开"新开页面"开关后,当用户单击链接块时,会在浏览器中新建窗口并打开跳转的链接。

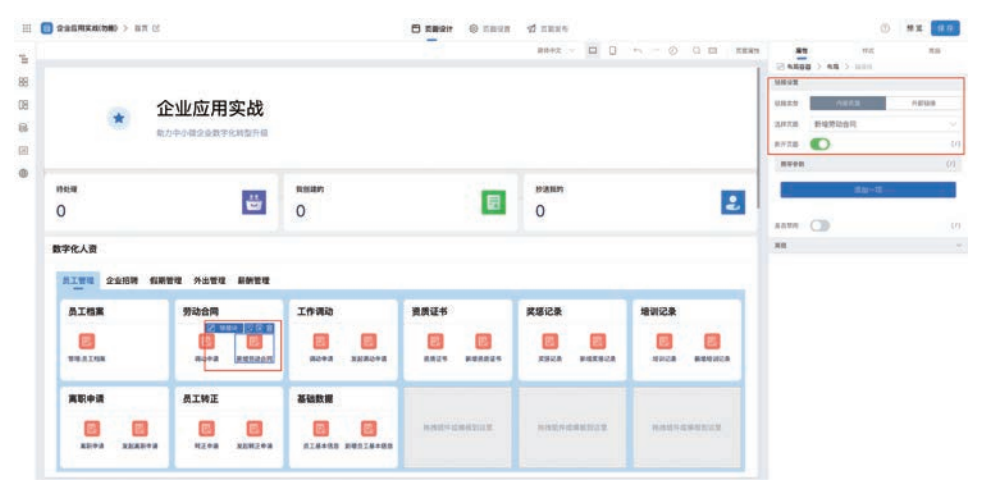

图 3-2 设置链接块属性

(4)设置任务数据统计。任务统计栏中可以显示"待处理任务数量""我创建的任务数量" "抄送我的任务数量",上述 3 种与任务统计相关的数据均可使用平台提供的 getTodoTasks、getMySubmmit、getNotifyMeTasks 接口获取,如图 3-3 所示。

|          | 4(8)40 > 822 | 28             |   |                        | 8                                         | 0 2848                       | 1 naxe                 |         |             |                |         | · ·  | = = = |
|----------|--------------|----------------|---|------------------------|-------------------------------------------|------------------------------|------------------------|---------|-------------|----------------|---------|------|-------|
| ъ<br>Н   |              |                |   |                        |                                           |                              | 8442 - D               |         | Q 02 . X283 | 81<br>0 80 - 1 |         |      |       |
| 08       | -            | 企业应用实战         |   |                        |                                           |                              |                        |         |             |                |         |      |       |
| 64       | 1000         | 和力中小概定至数学化研发开展 |   | 变量研定                   |                                           |                              |                        | - x     |             |                |         |      | . 0   |
|          |              |                |   | <b>R</b> # <b>J</b>  8 |                                           | 28                           |                        |         |             | - 0            |         |      |       |
| TPHE-    |              |                |   | DER.                   | ies Q                                     | state.getTod                 | oTasks.totalCount ()   | •       | 100         | Burn E         | . 1.5   |      |       |
| 0        |              | Ü              | C | HERBER                 | state unPlatere                           |                              |                        |         | 2           | Redn o         |         |      | : 67  |
|          |              |                |   |                        | atale.getToduTaska<br>atale.cetMyEubrenit |                              |                        |         |             | man mill       |         |      |       |
| 数字化人的    | 6            |                |   |                        | state.getHotHyMaT                         |                              |                        |         |             |                | 648     |      | far : |
| Marcount |              |                |   |                        |                                           | RA                           |                        |         |             | .88            |         |      |       |
| ALW.     | 2254         | 编制管理 外出管理 新新管理 |   |                        |                                           | 你可以通过点告无参<br>上方输入复杂的表达       | 1区地面正立量位也建出数。1<br>11式。 | 当然称当可以在 |             | A-01 1         | CRIME:  |      |       |
| 员工档      | *            | 劳动会同           | I |                        |                                           | 输入组内默认实持S<br>数据语: stable.xxx | 1號, 有法约,5 可法考定一型       |         |             | STOR.          |         |      |       |
| 9        |              | 0 0            |   |                        |                                           | 10.00 +2.8<br>主任由: ,90.000,  |                        |         |             |                | .11.023 | in . |       |
| WEAT     | n m          | RANK HEREAR    |   | -                      |                                           |                              |                        | -       | NUMBER      |                |         |      | _     |
|          |              |                |   | - unite                |                                           | _                            | _                      |         |             |                |         |      |       |

图 3-3 获取待处理任务数量

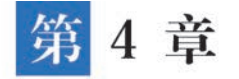

# 员工管理

员工是企业最核心的资产,企业运营过程中的每个领域都需要"人"的参与。因此企业应用的搭建过程中,需要围绕"人"来展开,人员的管理既是企业管理的基础,也是企业信息化建设的基础。"员工管理"应用以员工档案为基础,打通钉钉的人员、组织和角色,围绕员工在企业内部的整个"生命周期"的活动展开,涵盖了入职、转正、转岗、离职、劳动合同管理等相关功能,帮助企业的人力资源管理部门提升人员管理的效率。

对于国内的中小微企业来讲,在员工管理方面普遍存在的问题和挑战包括:

(1) 纸质化的人员档案,不利于保存和查询。在没有信息系统支撑的情况下,员工入职后,需要员工手工填写员工档案,并交由人事部门归档管理。纸质档案受限于保存环境,容易出现丢失或损坏的情况,同时由于纸质存档检索不便,无法实现员工档案的快速查询和统计。

(2)信息更新不及时。当员工的在岗状态或者信息发生变更的时候,例如,转岗、转正等, 缺乏配套的审批流程,或审批流程依赖线下领导签字,效率低下。

(3)人员管理缺乏过程跟踪。以劳动合同管理为例,由于员工入职时间不同,需要在员工 劳动合同到期前及时完成劳动合同的续签,从而规避企业用工风险。

(4)员工资质证书不易管理。资质证书不仅是员工个人的能力体现,同时也是企业招投标 过程中的重要加分项目,对员工的资质证书进行集中管理,将提升企业在招投标过程中的竞争力。

### 4.1 应用概述

"员工管理"应用主要由员工基本信息、劳动合同、员工转正、工作调动、员工离职、奖惩记录、视频资质证书、培训记录以及员工档案9个核心功能模块构成,如图4-1所示,其功能列表参考表4-1。

| 目录            | 功能菜单     | 类型    | 使用用户   | 功能说明                                          |
|---------------|----------|-------|--------|-----------------------------------------------|
| 员 工 基 本<br>信息 | 员工基本信息   | 数据管理页 | 人力资源岗位 | "新增员工基本信息"表单的数据管理<br>页,可以对员工信息进行增、删、改、查<br>操作 |
|               | 新增员工基本信息 | 普通表单  | 人力资源岗位 | 新增员工基本信息,默认为隐藏状态                              |
|               | 劳动合同     | 数据管理页 | 人力资源岗位 | "新增劳动合同"表单的数据管理页,<br>用于员工劳动合同的创建与更新           |
| 劳动合同          | 新增劳动合同   | 普通表单  | 人力资源岗位 | 新增劳动合同,默认为隐藏状态                                |
|               | 劳动合同明细   | 普通表单  | 系统管理员  | 用于劳动合同到期前发送消息提醒,<br>默认为隐藏状态                   |

#### 表 4-1 "员工管理"应用功能列表

低代码:企业应用实战

续表

| 目录   | 功能菜单    | 类型     | 使用用户   | 功能说明                                                                       |
|------|---------|--------|--------|----------------------------------------------------------------------------|
| 员工转正 | 转正申请    | 数据管理页  | 人力资源岗位 | "发起转正申请"表单的数据管理页<br>面,可以对转正申请进行增删改查操作                                      |
|      | 发起转正申请  | 流程表单   | 企业员工   | 发起转正申请,默认为隐藏状态                                                             |
| 工作调动 | 调动申请    | 流程表单列表 | 人力资源岗位 | "发起调动申请"表单的数据管理页面,可以对调动申请进行增删改查操作                                          |
|      | 发起调动申请  | 流程表单   | 企业员工   | 发起调动申请流程,默认为隐藏状态                                                           |
| 员工离职 | 离职申请    | 流程表单列表 | 人力资源岗位 | "发起离职申请"表单的数据管理页面,可以对离职申请进行增删改查操作                                          |
|      | 发起离职申请  | 流程表单   | 企业员工   | 发起离职申请流程,默认为隐藏状态                                                           |
| 奖惩记录 | 奖惩记录    | 数据管理页  | 人力资源岗位 | "新增奖惩记录"表单的数据管理页面,可以对奖惩记录进行增删改查操作                                          |
|      | 新增奖惩记录  | 普通表单   | 人力资源岗位 | 新增奖惩记录,默认为隐藏状态                                                             |
| 资质证书 | 资质证书    | 数据管理页  | 人力资源岗位 | "新增资质证书"表单的数据管理页面,可以对资质证书进行增删改查操作                                          |
|      | 新增资质证书  | 普通表单   | 人力资源岗位 | 新增资质证书,默认为隐藏状态                                                             |
| 培训记录 | 培训记录    | 数据管理页  | 人力资源岗位 | "新增培训记录"表单的数据管理页面,可以对培训记录进行增删改查操作                                          |
|      | 新增培训记录  | 普通表单   | 人力资源岗位 | 新增培训记录,默认为隐藏状态                                                             |
|      | 管理:员工档案 | 自定义页面  | 人力资源岗位 | 员工档案的数据聚合管理页面,支持<br>查看企业员工信息                                               |
| 员工档案 | 档案详情    | 自定义页面  | 人力资源岗位 | 查看单个员工的详细信息,包括基本<br>信息、劳动合同、转正申请、调动申请、<br>离职申请、奖惩记录、资质证书以及培<br>训记录,默认为隐藏状态 |

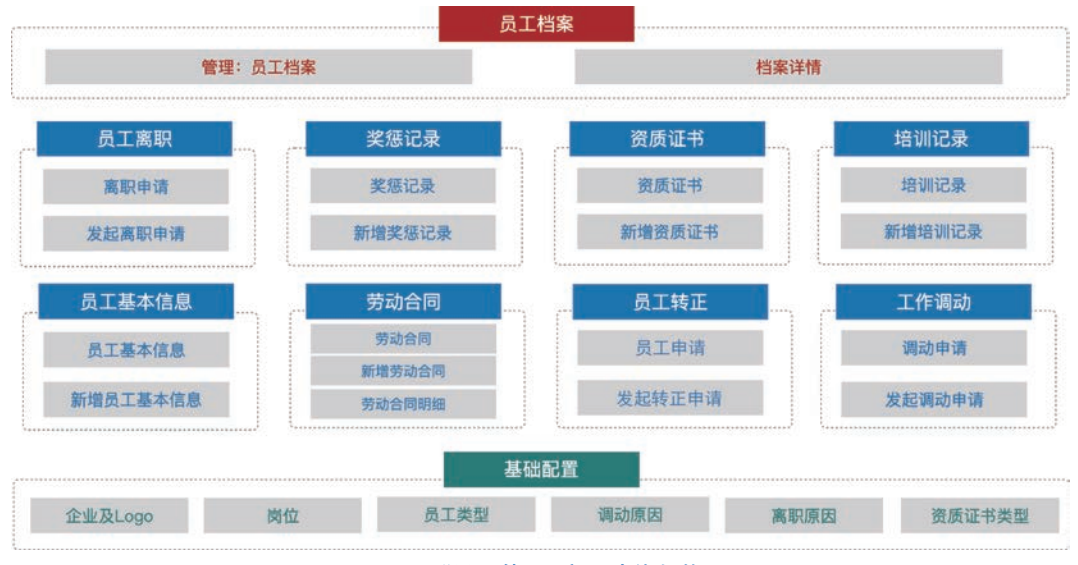

图 4-1 "员工管理"应用功能架构图

"员工管理"应用的主要优势及特色包括:

(1)员工档案电子化集中管控。员工入职后建档,员工信息会根据各种申请流程同步更

第4章 员工管理

新,免于手工维护。

(2) 用工合规风险预警。通过设定的预警规则和时间提醒劳动合同的续签,避免企业用 工风险。

(3)员工申请电子化留痕。员工转正、调岗、离职相关流程以及资料电子化留痕。

(4)低成本并支持二次定制化开发。使用成本低,适合中小微企业,表单以及流程均支持 根据企业的实际需求进行二次开发,维护成本低,时效性强。

## 4.2 员工基本信息

员工档案是企业人事部门在每一位员工入职时就要创建的。员工档案中包括员工的基本 信息、教育信息、工作经历、家庭信息等个人信息,同时也包括员工的岗位、部门、职务等与工作 相关的信息。

## 4.2.1 功能开发

"新增员工基本信息"在开发过程中涉及的要点包括:该功能使用普通表单搭建,表单中<sup>'</sup> 需要记录员工的个人身份信息、任职信息、教育信息、工资信息和扩展信息等。可参考 4.2.2 节的介绍搭建该表单页面。

### 4.2.2 功能介绍

员工基本信息功能的相关操作如下:

(1) 新增员工基本信息。登录平台,依次选择"员工管理"→"基础数据"→"员工基本信息"。单击"新增"按钮,即可新增员工基本信息,如图 4-2 所示。

|   | 本信息<br>3 出导入 出导出 | 25   |            |             |      |      |       | ○ 授業 ── 課选 | G 259 J | 推序   | C 00 | 00 20 |
|---|------------------|------|------------|-------------|------|------|-------|------------|---------|------|------|-------|
|   | AII9             | 员工姓名 | AREM       |             | AIAN | 是否转正 | RQ    | 在用状态       | INS     | H.15 |      |       |
| 0 | 10002            | 甲酸镍  | 2021-08-04 | 15996930000 | 正式商工 | EME  | 65.92 | 在职         | 用北方     | 1218 | -    |       |
|   | 10001            | 史新   | 2022-07-01 | 1330000000  | 正式员工 | ENI  | 47.R  | 在职         | 10.00   | an a |      |       |

#### 图 4-2 "员工基本信息"管理页面

(2) 在"选择员工"组件中,选择已在钉钉中开通账号和权限的人员信息,应用会自动把该员工在钉钉中配置的"员工姓名""员工工号""员工所在部门"信息自动填充到表单中的对应字段。其他字段,如"身份证号码""岗位""在岗状态""联系电话"等需要根据员工信息如实填写,如图 4-3 所示。其中,"在岗状态"包含"在职""离职"两个选项,默认情况下填写"在职",如果员工发起离职申请流程并完成审批后,应用会自动更新该字段的值为"离职"。

(3)填写个人信息。如图 4-4 所示,在"个人信息"分组中,选择员工的"性别""出生日期" "婚姻状况"。

(4)填写任职信息。如图 4-5 所示,"任职信息"分组中选择"员工类型""入职日期""是否转正""工作常驻地"信息。其中,"是否转正"默认为"试用期",当员工发起转正申请并审批通过后,该字段的值变为"已转正"。

(5)填写教育信息。如图 4-6 所示,"教育信息"分组中是一个子表单控件,用于逐条登记员工的教育经历信息。

(6)填写工资卡信息。如图 4-7 所示,在"工资卡信息"分组中登记员工的工资卡信息,用 于工资发放。

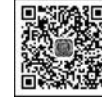

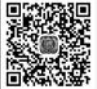

| F限公司<br>Logo | 员工基本  | 言息表 |        |   |
|--------------|-------|-----|--------|---|
| 员工通用信息       |       |     |        |   |
| 选择员工 *       |       |     |        |   |
| ◎ 选择人员 史昕    |       |     |        |   |
| 员工姓名         | 员工工号  |     | 员工所在部门 |   |
| 史昕           | 10001 |     |        |   |
| 身份证号码*       | 岗位 *  |     | 在岗状态*  |   |
| 请输入          | 请选择   | Ý   | 请选择    | 5 |

图 4-3 新增员工基本信息: "员工通用信息"分组

| 个人信息 |   |       |          |      |   |
|------|---|-------|----------|------|---|
| 性别 * |   | 出生日期* |          | 婚姻状况 |   |
| 请选择  | ~ | 请选择   | <b>(</b> | 请选择  | ~ |

图 4-4 新增员工基本信息: "个人信息"分组

| 任职信息    |     |        |   |       |   |
|---------|-----|--------|---|-------|---|
| 员工类型 *  |     | 入职日期 * |   | 是否转正* |   |
| 正式员工    | . V | 请选择    | e | 试用期   | ~ |
| 工作常驻地 * |     |        |   |       |   |
|         |     |        |   |       |   |

图 4-5 新增员工基本信息:"任职信息"分组

| 5号 | 毕业时间 |    | 毕业学校 | 学历  | B | 得方式 | 操作 |
|----|------|----|------|-----|---|-----|----|
| 1  | 请选择  | 23 | 请输入  | 请选择 | ~ | 请输入 | 删除 |

图 4-6 新增员工基本信息:"教育信息"分组

| 工资卡信息 |      |  |
|-------|------|--|
| 开户行   | 银行账户 |  |
| 诵输入   | 请输入  |  |

图 4-7 新增员工基本信息:"工资卡信息"分组

(7)填写员工的扩展信息。如图 4-8 所示,在"扩展信息"分组中提供了一个记录员工更 多信息的区域,在该分组中,可以登记员工的"家庭地址""紧急联系人",并上传"离职证明电子 版"。如果该员工是通过面试流程后入职的,还可以关联企业招聘模块中的简历以及面试记录 等信息。

| 扩展信息                                                 |            |            |  |  |
|------------------------------------------------------|------------|------------|--|--|
| 家庭地址 *                                               |            | 紧急联系人 *    |  |  |
| 请输入                                                  |            | 调输入        |  |  |
| 急联系人电话 *                                             | 关联简历       | 关联面试记录     |  |  |
| 青输入                                                  | ● 选择表单 请选择 | ● 选择表单 请选择 |  |  |
| <b>识证明 ★</b>                                         | 离职证明电子版    |            |  |  |
| i interventionen en en en en en en en en en en en en | @ 上传文件     |            |  |  |

图 4-8 新增员工基本信息:"扩展信息"分组

## 4.3 劳动合同

每个员工入职后都会跟企业签订劳动合同,并且劳动合同到期后还需要跟企业续签劳动 合同。劳动合同管理主要用于管理企业内部每位员工的劳动合同,登记每次签订的有效期,存 档劳动合同的电子扫描件,并且在劳动合同到期前提前提醒企业人事岗位人员与员工完成劳 动合同的续签工作。

## 4.3.1 功能开发

"新增劳动合同"在开发过程中涉及的要点包括:该功能使用普通表单搭建;在表单中使 用关联表单组件从"新增员工信息表"中选择一个员工,获取该员工的基本信息;由于一个员 工有可能跟企业签订多份劳动合同,每份劳动合同的有效期不同,因此可以使用子表单来管理 多份合同;为了帮助企业人事岗位员工及时联系员工续签合同,可以通过消息通知功能对即 将到期的合同进行提醒。

(1) 创建"新增劳动合同"表单。新建一个普通表单,命名为:新增劳动合同,表单样式可参考 4.3.2 节的介绍。

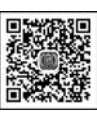

(2) 创建"劳动合同明细"表单。新建一个普通表单,命名为:劳动合同明细,按照表 4-2 搭建页面。由于平台仅支持主表内日期组件字段作为消息通知的触发条件,子表单的日期组 件字段暂不支持,所以在"新增劳动合同"表单中的数据创建成功后,需要通过表单业务关联规 则将子表单数据插入到"劳动合同明细"表中。

| 所在分组   | 组件名称    | 组件类型 | 功能说明及属性设置                 |
|--------|---------|------|---------------------------|
|        | 劳动合同明细  | 图文展示 | (1)表单标题;(2)内容:设置为"劳动合同明细" |
|        | 企业 Logo | 图文展示 | 从全局配置中心中读取企业 Logo 信息      |
|        | 员工通用信息  | 分组   |                           |
|        | 员工工号    | 单行文本 | 状态:只读                     |
|        | 员工姓名    | 单行文本 | 状态:只读                     |
| 员工通用信息 | 身份证号码   | 单行文本 | 状态:只读                     |
|        | 联系电话    | 单行文本 | 状态:只读                     |
|        | 岗位      | 下拉单选 | 状态:只读                     |
|        | 在岗状态    | 下拉单选 | 状态:只读                     |
|        | 劳动合同信息  | 分组   |                           |
| 劳动合同信息 | 签订日期    | 日期   | (1)只读;(2)日期格式:年-月-日       |
|        | 合同开始日期  | 日期   | (1)只读;(2)日期格式:年-月-日       |

| 表 4-2 "劳动合 | 同明细"看 | 長单组件构 | 成及设置信息 |
|------------|-------|-------|--------|
|------------|-------|-------|--------|

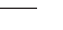

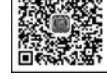

| 低代码:企业应用实战 |  |
|------------|--|
|------------|--|

#### 续表

| 所在分组   | 组件名称     | 组件类型 | 功能说明及属性设置           |
|--------|----------|------|---------------------|
|        | 合同结束日期   | 日期   | (1)只读;(2)日期格式:年-月-日 |
| 劳动合同信息 | 下次续签提醒日期 | 日期   | (1)只读;(2)日期格式:年-月-日 |
|        | 合同扫描件    | 附件   | 状态:只读               |

(3) 在"新增劳动合同"表单中添加业务关联规则,在单据提交及单据编辑时,将劳动合同 明细数据插入到"劳动合同明细"表中。公式如图 4-9 所示。

|   | INSERT(劳动合同明细 ,劳动合同明细.签订日期 ,劳动合同明细.签订日期 ,劳动合同明细.合同开始日期 ,       |
|---|----------------------------------------------------------------|
| 1 | 劳动合同明细。合同开始日期 ,劳动合同明细。合同结束日期 ,劳动合同明细。合同结束日期 ,劳动合同明细。下次续签提醒日期 , |
| ľ | 劳动合同明细、下次续签提醒日期,劳动合同明细、合同扫描件,劳动合同明细、合同扫描件,劳动合同明细、员工工号,员工工号     |
| l | 劳动合同明细,员工姓名 ,员工姓名 ,劳动合同明细。身份证号码 ,身份证号码 ,劳动合同明细、联系电话 ,联系电话 ,    |

图 4-9 配置公式:插入"劳动合同明细"

(4)设置定时消息通知提醒。根据"劳动合同明细"表中的"下次续签提醒日期",设置消息提醒功能。

# 4.3.2 功能介绍

劳动合同管理功能的相关操作如下:

(1)新增劳动合同。登录平台,依次选择"员工管理"→"劳动合同"→"劳动合同",单击"新增"按钮,即可打开新增劳动合同页面,如图 4-10 所示。

| 劳动合  | 网        |       |                |             |       |      |                     |                     |     |     |      |    |
|------|----------|-------|----------------|-------------|-------|------|---------------------|---------------------|-----|-----|------|----|
| 0.64 | 3.8A 2.8 | HL 25 |                |             |       |      | 9.88                | V #2 5 200          | 计算序 | C B | 0 00 | 22 |
|      | AII9     | 员工姓名  | <b>杂份证书码</b>   |             | 用位    | 在用状态 | SHOW A              | #231A               | 80  |     |      |    |
|      | 10001    | 史新    | 33333333333333 | 13300000000 | 48.92 | 在职   | 2023-02-12 14:24:53 | 2023-02-12 14:24:53 | 195 |     |      |    |

#### 图 4-10 "劳动合同"管理页面

(2) 在新增劳动合同页面,在"选择员工"分组中选择一个员工,应用会自动填充"员工工 号""员工姓名""身份证号码""联系电话""岗位""在职状态"等信息,如图 4-11 所示。

| XX有限公司<br>企业Logo | 劳动合同 | <b>j</b>     |  |
|------------------|------|--------------|--|
| 选择员工             |      |              |  |
| ◎ 选择表单 史昕        |      |              |  |
| 员工通用信息           |      |              |  |
| 员工工号             | 员工姓名 | 身份证号码        |  |
| 10001            | 史昕   | 333333333333 |  |
| 联系电话             | 岗位   | 在岗状态         |  |
| 13300000000      | 研发   | 在职           |  |

#### 图 4-11 新增劳动合同: "员工通用信息"分组

(3) 在"劳动合同"分组中,员工与企业签订的每一次合同都应单独记录,记录的信息包括 "签订日期""合同开始日期""合同结束日期""下次续签提醒日期""签订合同的扫描件",上述 信息均是必填信息,如图 4-12 所示。

|    |            | 14, I      | + | <u>从工 6 在</u> |   |            |    |
|----|------------|------------|---|---------------|---|------------|----|
| 动合 | 同          |            |   |               |   |            |    |
| 序号 | * 签订日期     | * 合同开始日期   |   | * 合同结束日期      |   | * 下次续签提醒E  | 操作 |
| 1  | 2023-02-12 | 2023-02-01 | Ø | 2024-02-29    | 0 | 2024-02-01 | 删除 |

(4) 劳动合同新增完毕后,应用会自动将劳动合同信息插入到"劳动合同明细"表单中,员工 及企业人事岗位人员会在设置的"下次续签提醒日期"收到平台发送的续签提醒,如图 4-13 所示。

| 2 | 宜搭            |                        |
|---|---------------|------------------------|
|   | 劳动合同续         | 签提醒                    |
|   | [史昕]您的劳<br>签! | 动合同即将到期2022-10-18,请尽快续 |
|   | 查看详情          | >                      |
|   | 图 4-13        | 劳动合同续签提醒               |

# 4.4 员工转正

员工入职后,通常会经历1~6个月的试用期,在试用期结束前,需要员工发起一个转正申请,陈述本人在试用期的工作情况,然后由用人部门、人事部门以及公司高管审批通过后,员工可以由"试用"状态变为"正式"状态。如果员工在试用期的工作情况不被用人部门认可,则需要延长试用期,并确定下次转正申请日期。

## 4.4.1 功能开发

"发起转正申请"在开发过程中涉及的要点包括:该功能使用流程表单来搭建;员工提交 "发起转正申请"后,依次由"用人部门主管"→"人事主管"→"总经理"进行审批;转正申请审 批通过后,需要更新"新增员工基本信息"表单中"是否转正"字段的值。

(1)新建一个流程表单,命名为:发起转正申请,表单样式可参考 4.4.2 节的介绍。
(2)在"流程设计"中,按照图 4-14 的流程设计以及表 4-3 的节点功能说明完成配置。

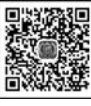

表单组件

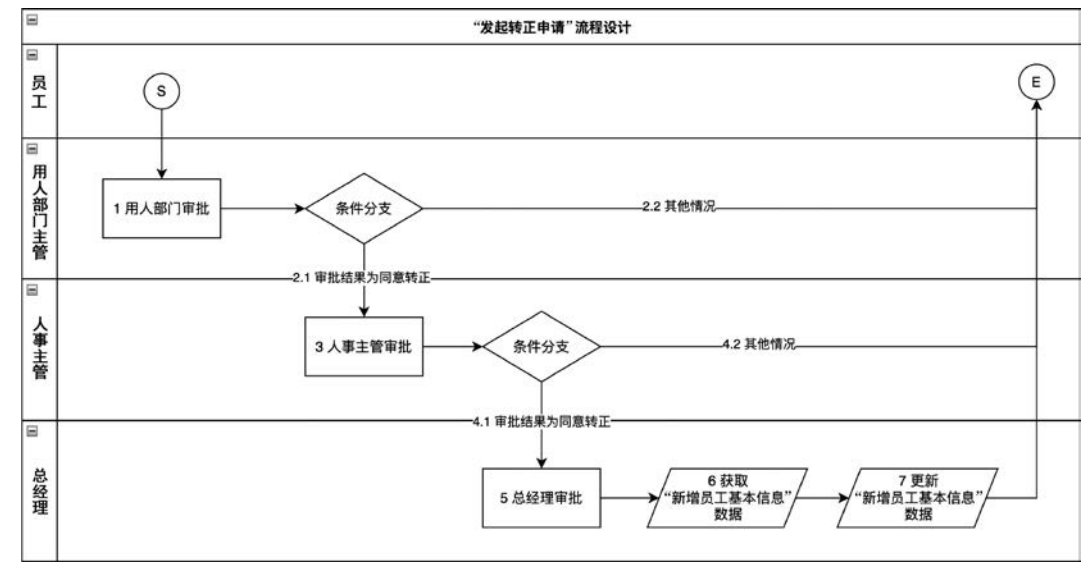

图 4-14 "发起转正申请"流程设计

图 4-12 新增劳动合同:"劳动合同"分组